## How to Sign Up Your School and Students for Membership in the ADAA Portal

### Step 1. Log in or Set Up an Account

School Administrators must have an existing account with ADAA. Log in here or follow instructions to Set Up an Account.

#### Step 2. Link your School as an Organization to your ADAA Profile

In the menu, visit My Profile then select 'Manage My Profile' from the drop down.

| $\gamma$         | American<br>Dental<br>Assistants                                | Portal Home | My Profile          | Certifications | Membership | Resources | Events | Store |
|------------------|-----------------------------------------------------------------|-------------|---------------------|----------------|------------|-----------|--------|-------|
| JJ Association   |                                                                 |             | Manage              | My Profile     |            |           |        |       |
| ABU S. SHAJAL, E | Bachelor of Dental Surgery(BDS), Certified Dental Assistant(CDA | A) #4626 -  | Make a I<br>My Orde | Payment<br>rs  |            |           |        |       |

In your profile, update/complete the Work Information section to link your School as an Organization and save all changes.

| Work Information                                                                                                    |                                                                                                    |  |  |  |  |
|----------------------------------------------------------------------------------------------------|----------------------------------------------------------------------------------------------------|--|--|--|--|
| Start typing the name of your organization / school. If you find a match, yo<br>match, you may add a new organization / school. Please use the official b<br>associate themselves with the same organization. | u will be associated with their organizational record. If you do not find a<br>usiness name of your organization / school, so that your colleagues can |  |  |  |  |
| Note: If you are joining or renewing as an Air Force member, you must ch                                                                                                    | pose the existing "United States Air Force" organization before proceeding                                                                             |  |  |  |  |
| International Members please note, you must have an international work & home address to receive the international member rate.                                                                               |                                                                                                    |  |  |  |  |
| Organization:                                                                                                    | Job Title:                                                                                                    |  |  |  |  |
| Select an organization -                                                                                                    |                                                                                                    |  |  |  |  |

## Step 3. Contact ADAA to be added as the "School Billing Contact"

Email info@adaausa.org or call 410-940-6584 to make the request.

While staff processes your request: Send your Students instructions to log in or <u>Set Up an Account</u> along with the official school name to link under their Work Information. Otherwise, you'll need their First Name, Last Name and Email Address handy to add manually when you complete the School application.

#### Step 4. Sign up or Renew Your Students

In your account, visit Membership and select 'Join/Renew' from the drop down.

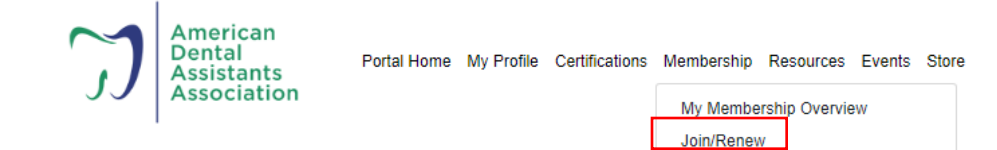

Select "Sign Up Your Students (School Administrator Only)" from the list of applications, click Next.

## Apply for Membership

| What would you like to do?                        |            |
|---------------------------------------------------|------------|
| Join Nowl (Non-Student)                           | Select     |
| Student Membership Join                           | Select     |
| Sign Up Your Students (School Administrator Only) | ✓ Selected |
| Purchase a Journal Subscription                   | Select     |
|                                                   |            |

# Navigating the School Administrator Application in the ADAA Portal

Step 1. Insert the number of students you are purchasing a membership for and save changes.

## Apply for Membership

| Basic Information                                                                |                                                     |
|----------------------------------------------------------------------------------|-----------------------------------------------------|
| Name * Example Main Phone Number                                                 | Address Full street address, city and state Website |
| Student Memberships<br>How many memberships are you paying on behalf of? *<br>20 |                                                     |
| Save Chang                                                                       | es Cancel                                           |

Step 2. Select the Organizational School Membership package with your total amount, then click Next.

| A | pply for Me                | mbership                   |                                              |                                    |                                              |
|---|----------------------------|----------------------------|----------------------------------------------|------------------------------------|----------------------------------------------|
|   | 1<br>SELECT PACKAGE        | 2<br>SELECT MEMBERS        | 3<br>ORDER DETAILS                           | 4<br>REVIEW ORDER                  | COMPLETE                                     |
|   | Select Your Membership Typ | e & Package                |                                              |                                    |                                              |
|   | Application Type:<br>Join  |                            |                                              |                                    |                                              |
|   | Membership Type:*          |                            |                                              |                                    |                                              |
|   | Select membership type     |                            |                                              |                                    |                                              |
|   | Organizational School Me   | embership                  |                                              | 900.00 L                           | ISD                                          |
|   |                            |                            |                                              |                                    | Next                                         |
| _ |                            |                            |                                              | Schoo                              | al Membership Application Form (Organization |
|   | ¢                          | Copyright 2024 ADAA—Americ | an Dental Assistants Associatio              | on   Privacy Policy   Terms of Use |                                              |
|   |                            | Powered by Rhythm Asso     | ciation Management Software (AMS) & Non-Prof | it Management Software             |                                              |

Step 3. Select the students to receive membership OR add a student not listed, then click next.

| 1                                                                | 2                                                       |                                 |                           |                        |
|------------------------------------------------------------------|---------------------------------------------------------|---------------------------------|---------------------------|------------------------|
| SELECT PACKAGE                                                   | SELECT MEMBERS ORL                                      | IER DETAILS                     | REVIEW ORDER              | COMPLETE               |
| ote: Please select only the ar<br>or the additional students add | nount of students you have identifie<br>led. Thank you! | d on the previous page.         | If more are selected, you | will be sent an invoic |
| anage Member Contacts                                            |                                                         |                                 |                           |                        |
| lembers Assigned:                                                | 3 / Unlimited                                           |                                 |                           |                        |
| Brian Jones                                                      | bjones@kellencompany.com                                |                                 | Add to Me                 | mbership               |
| Michael ADAATesterOne                                            | fellahella+adaa1@gmail.com                              | Vice President of<br>Technology | Add to Me                 | mbership               |
| Nakeshia Betsill                                                 | nbetsill@kellencompany.com                              |                                 | ✓ Added to Me             | mbership               |
| Pamela Reid                                                      | preid@kellencompany.com                                 | Director, Client<br>Technology  | ✓ Added to Me             | mbership               |
| Raven Hardin                                                     | rhardin@kellencompany.com                               |                                 | ✓ Added to Me             | mbership               |
| Samir Shallwani                                                  | samshall786@gmail.com                                   | BA                              | Add to Me                 | mbership               |
|                                                                  | Add Son                                                 | neone Not Listed                |                           |                        |
|                                                                  |                                                         |                                 | •                         |                        |

Step 4. Add a credit/debit card OR select "Send me an invoice/pay at a later time", then click next to review and complete your order.

| Apply for Men                                                                                                    | hersnip                                                                                          |                                                                                                    |                                                                                                    |                                                     |
|----------------------------------------------------------------------------------------------------|--------------------------------------------------------------------------------------------------|----------------------------------------------------------------------------------------------------|----------------------------------------------------------------------------------------------------|-----------------------------------------------------|
| (1)                                                                                                    | 2                                                                                                | 3                                                                                                    |                                                                                                    |                                                     |
| SELECT PACKAGE                                                                                                    | SELECT MEMBERS                                                                                   | ORDER DETAILS                                                                                              | REVIEW ORDER                                                                                                    | COMPLETE                                            |
| Enter the amount of donation yo                                                                                                    | ou would like to make to the                                                                     | Professional Dental Assistants E                                                                           | ducation Foundation (optional):                                                                                                    |                                                     |
| The Professional Dental Assista<br>(ADAA). The Foundation receiv<br>PDAEF, a 501(c)(3) organization                                | ants Education Foundation (F<br>ed its IRS determination lette<br>n, are tax deductible to the e | PDAEF) is a 501(c)(3) foundation<br>or approving its 501(c)(3) status<br>extent that the law allows. CLICK | n affiliated with the American Del<br>on May 31, 2016. Contributions<br>HERE for More Information!                                                                                                    | ntal Assistants Association<br>or donations made to |
| Yes! I'd like to make a donat                                                                                                    | ion along with this order                                                                        |                                                                                                    |                                                                                                    |                                                     |
|                                                                                                    |                                                                                                  |                                                                                                    |                                                                                                    |                                                     |
| Amount Due Now: 900.00 USD                                                                                                    |                                                                                                  |                                                                                                    |                                                                                                    | Apply Coupon Code                                   |
| Veue Credit & Debit Cer                                                                                                    |                                                                                                  |                                                                                                    |                                                                                                    |                                                     |
| four credit & Debit Car                                                                                                    | 'ds                                                                                              |                                                                                                    | Expires                                                                                                    | on                                                  |
| + Add a credit or det                                                                                                    | as                                                                                               |                                                                                                    | Expires                                                                                                    | on                                                  |
| + Add a credit or det Other Payment Options                                                                                        | as                                                                                               |                                                                                                    | Expires                                                                                                    | on                                                  |
| Add a credit or det     Add a credit or det     Other Payment Options     Send me an invoice/pay at a                              | as                                                                                               | Check #/P                                                                                                  | Expires :<br>ayment Reference #:                                                                                                    | on                                                  |
| Add a credit or det     Add a credit or det     Other Payment Options     Send me an invoice/pay at a                              | os<br>oit card                                                                                   | Check #/P                                                                                                  | Expires a symmetric structure of the symmetric structure of the symmetric structure of the symmetric structure structure struc | t reference #                                       |
| Add a credit or det     Add a credit or det     Other Payment Options     Send me an invoice/pay at a                              | dis card                                                                                         | Check #/P                                                                                                  | Expires a<br>ayment Reference #:<br>check number or other relevan                                                                                                    | n<br>t reference #                                  |
| Add a credit or det     Add a credit or det     Other Payment Options     Send me an invoice/pay at a     No payment method select | os<br>oit card<br>I later time                                                                   | t option to continue.                                                                                      | Expires i<br>ayment Reference #.<br>s check number or other relevan                                                                                                    | n<br>t reference #                                  |

Important Note: You can only submit the School Administrator application for your institution once per year.

To add additional Students, please direct the student to complete a Student Application as an individual member in the ADAA portal and select "Bill to My Organization" at check out.

You may access current future invoices as administrator for your school by visiting My Profile and selecting 'Make A Payment'.

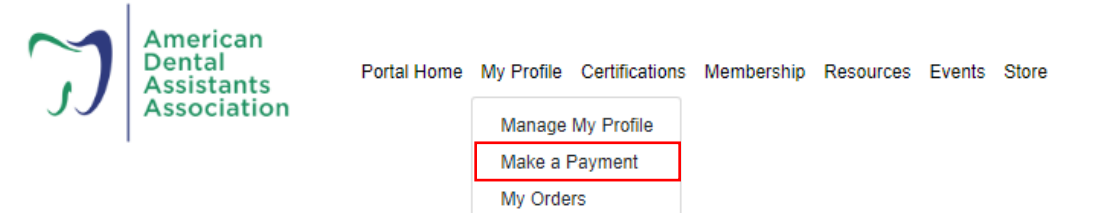